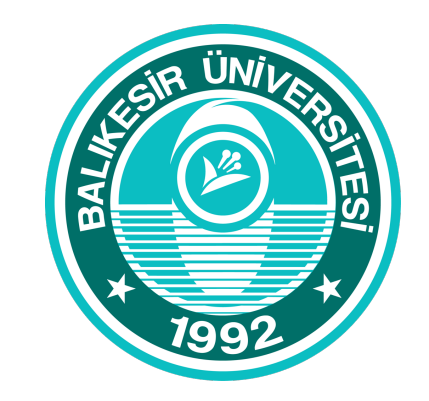

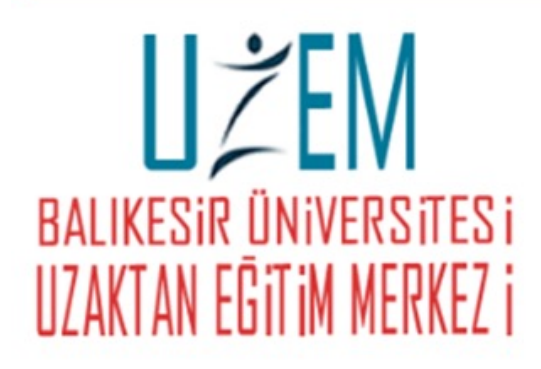

## Microsoft Teams

Öğretim Elemanı Hesap Oluşturma

- Microsoft Teams uzaktan eğitim faaliyetlerinin yürütülmesi için kullanılan bir Office 365 programıdır.
- Bu dokümanda; akademisyen olarak Microsoft Teams programına kayıt olma ve sınıf oluşturma süreçleri anlatılmaktadır.
- Microsot Teams bilgisayar, tablet ya da telefondan bir uygulama olarak kullanılabilmektedir. Bunun yanında herhangi bir uygulama indirmeden, bir tarayıcı üzerinden de kullanım olanağı sunmaktadır.

Öncelikle <u>https://www.microsoft.com/tr-tr/microsoft-365/microsoft-teams/group-chat-software</u> web sitesine tıklayın. Açılan sayfadan;

(1) doğrudan giriş yapabilir ya da (2) Teams uygulamasını masa üstüne indirebilirsiniz

\* Eğitimin bundan sonraki adımları, Teams masaüstü uygulaması üzerinden anlatılmaktadır.

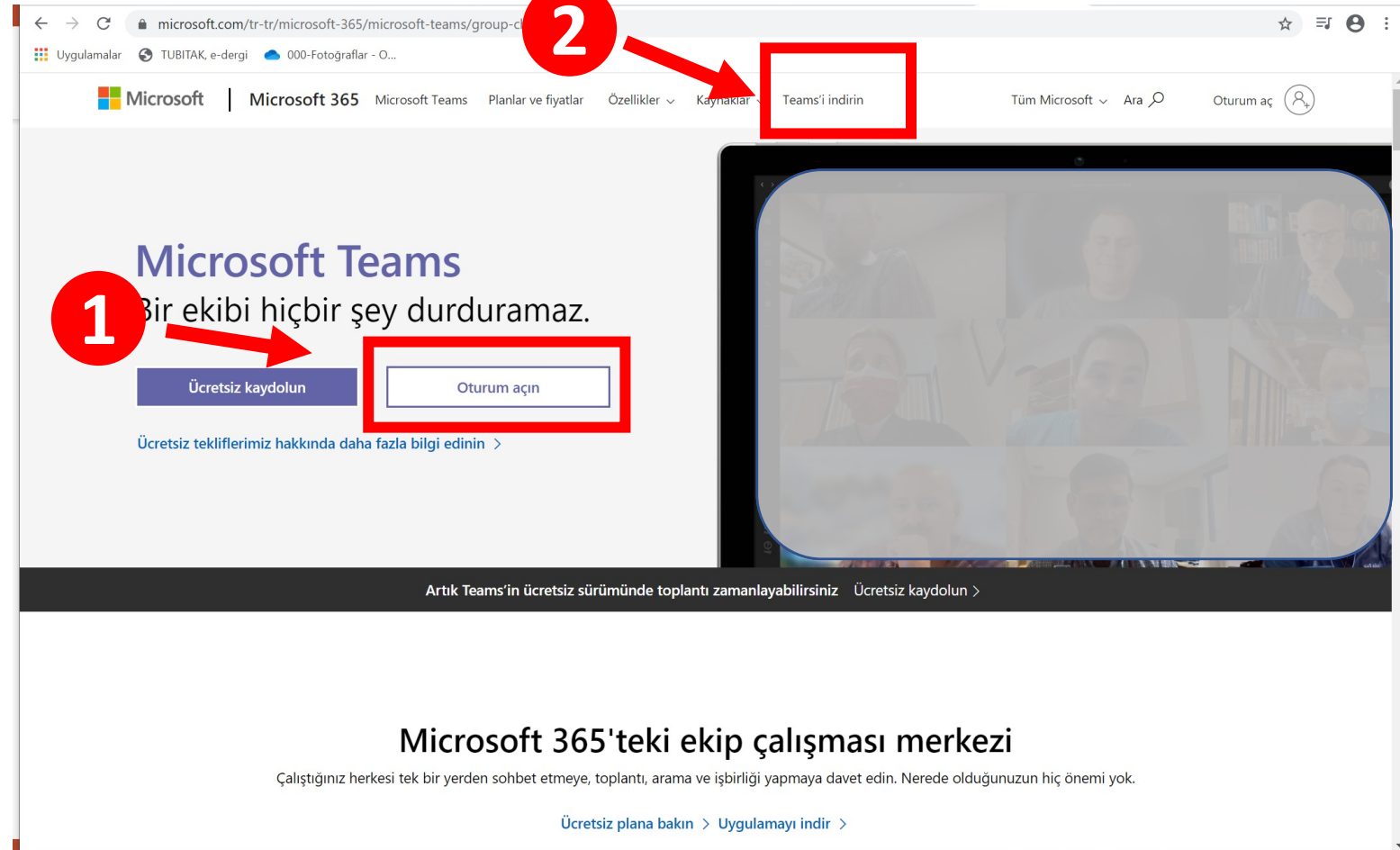

Masaüstüne indirilen uygulama ilk açılışıda sizden bir kullanıcı adı ve şifre istemektedir.

- Öncelikle balikesir.edu.tr uzantılı e-posta adresiniz ile kaydolmanız gerekmektedir. Birinci resimde görüldüğü gibi Ücretsiz kaydolun butonu tıklanır. Yada <u>https://signup.microsoft.com/signup?sku=Education</u> adresinden balikesir.edu.tr uzantılı e-posta adresiniz ile kayıt olunabilir.
- 2. balikesir.edu.tr uzantılı e-posta adresinizi girildikten sonra ileri tıklanır. Office365'e Üniversite e-posta adresi ile kaydolma sayfasına yönlendirilirsiniz.
- 3. Beni kaydet tıklanır.

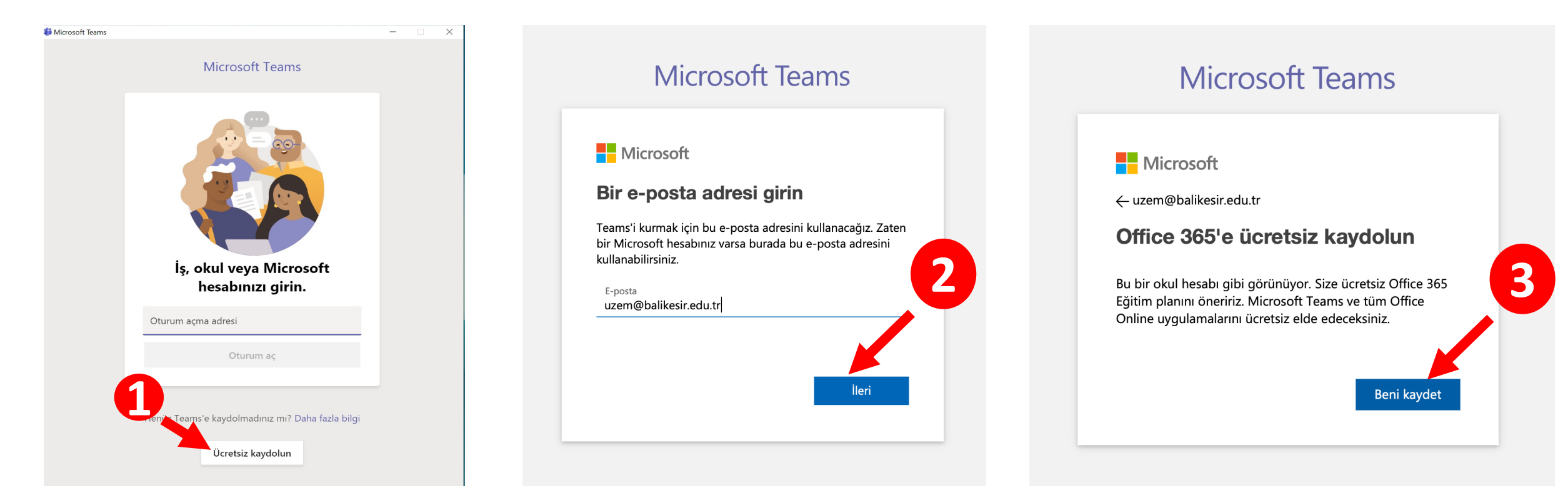

- 1. Karşımıza gelen sayfada (Office365 kayıt sayfası) **balikesir.edu.tr** uzantılı e-posta adresiniz tekrar girilir ve kaydol tıklanır.
- 2. Yeni sayfadan Öğretmenim seçilir.

#### Office 365 E**ğ**itim

#### Ba**ş**larken

Eğitim için Office 365 uygulamasında Microsoft Teams, web üzerinde Office ve OneDrive bulunur. Teams sohbet, ödev ve içerik oluşturmaya yönelik bir merkez olmasının yanı sıra öğrenci, öğretmen ve okul çalışanlarının çevrimiçi bir sınıfta bağlantı kurmasını sağlar.

Bazı okullar Word, Excel ve PowerPoint gibi Office masaüstü uygulamalarına eri**ş**im sa**ğ**layabilir.

uzem@balikesir.edu.tr

Kaydol 🏵

#### Office 365 E**ğ**itim

#### Ö**ğ**renci misiniz, ö**ğ**retmen mi?

Eğitim için Office 365 uygulamasında çevrimiçi sınıfınız için ihtiyaç duyduğunuz Microsoft Teams ve diğer uygulamalar yer alır. Teams öğrenci ve öğretmenlerin sohbet etmesine, ödevler üzerinde çalışmasına ve birlikte belge oluşturmasına olanak sağlar. BT yöneticisiyseniz okulunuzu kaydedin.

Ö**ğ**renciyim ⊙

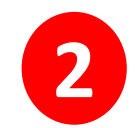

im 🏵 🛛 Ö**ğ**r

1. Hesabınızı oluşturun sayfasından Ad, Soyadı, yeni oluşturacağınız parola ile **balikesir.edu.tr** uzantılı e-posta adresinize gelen **Doğrulama kodu** girilir ve **Başlat** tıklanır.

**NOT: balikesir.edu.tr** uzantılı e-posta adresiniz yoksa veya şifrenizi bilmiyorsanız **Bilgi İşlem Daire Başkanlığı** ile iletişime geçiniz.

2. Office365 kaydınız tamamlandıktan sonra Teams üzerinden oturum açabilirsiniz.

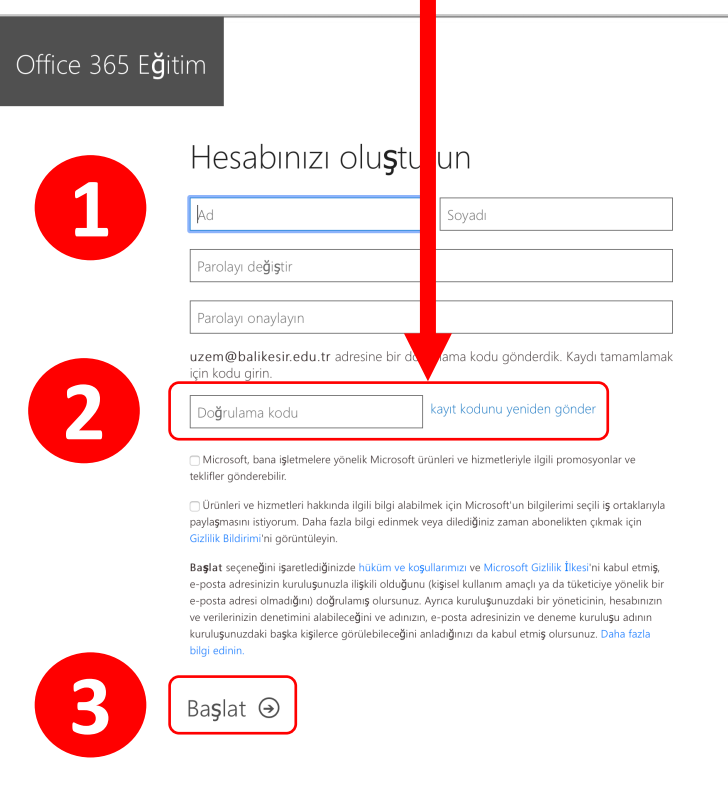

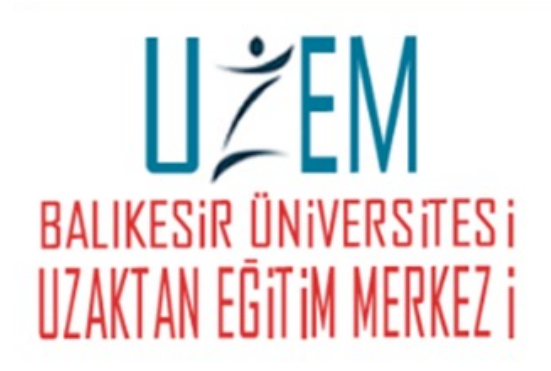

# TEŞEKKÜRLER!